## 作業系統安裝

樹莓派的 Linux 系統做為基底,運行各式的模擬器,目前以 RetroPi&Recalbox 這兩家公司所

出的作業系統較多人使用,本次教學將用 RetroPi 做演繹,想要使用中文介面,請用 Recalbox。

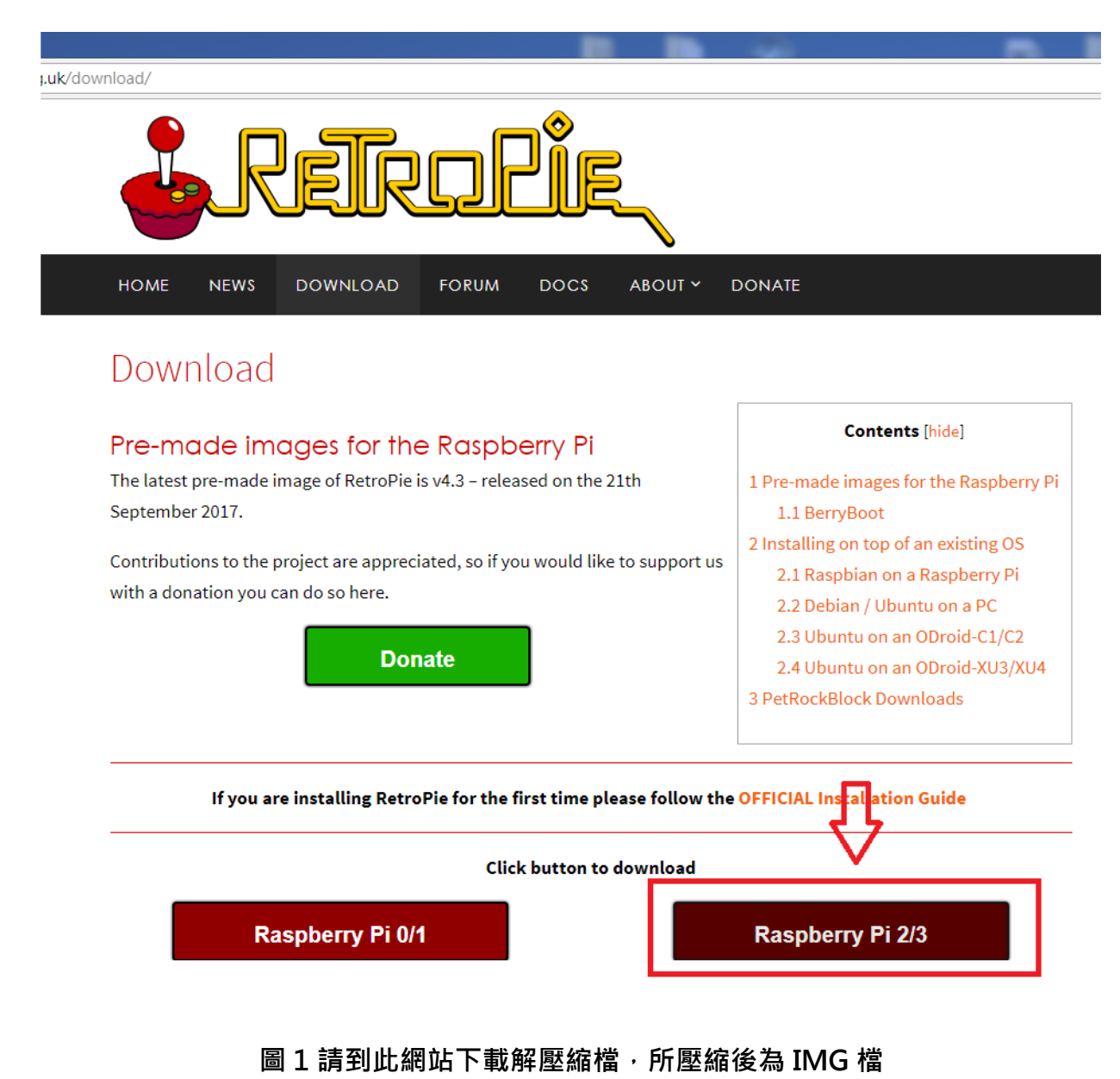

https://retropie.org.uk/download/

| SDFormatter | 請檢查記憶媒體是           SD/SDHC/SDXC記憶卡。           若格式化SD,資料會全部消 |
|-------------|-------------------------------------------------------------|
|             | 失。<br>SD、SDHC及SDXC標誌為SD-3C,LLC的商<br>標。                      |
| Win 32Dis   | Drive G:     更新                                             |
| 1 1         | Size 14.4 GB Volume Label BOOT                              |
| A           | 格式化選項: 選項設定                                                 |
| É           | 快速格式化,邏輯大小調整關閉 (OFF)                                        |
|             | 格式化 完成                                                      |
| 11/1        |                                                             |

圖 2 下載 SDFormatter 來格式化 SD 卡

請自行 Google 自己電腦適用版本

| ometiter | 請檢查記憶媒體是<br>SD/SDHC/SDXC記憶卡。<br>SDFormatter |
|----------|---------------------------------------------|
| 1000 B   | D 使速格式化有可能復元資料。要格式化嗎?                       |
| -        | S<br>格<br>確定<br>取消                          |
|          |                                             |

圖 3 按下格式化、確定

| Reconnettion SI | DFormatter                                                                                                    |
|-----------------|----------------------------------------------------------------------------------------------------|
|                 | <ul> <li>記憶媒體格式化正常完成。</li> <li>Volume Information         <ul> <li>File system : FAT32</li> <li>Total space = 14.4 GB (15,552,479,232 Bytes)</li> <li>Cluster size = 32768 Bytes</li> </ul> </li> </ul> |
|                 | 確定                                                                                                    |

圖 4 完成按下確定

| s        | Image File Devic                                                                                                    |
|----------|----------------------------------------------------------------------------------------------------|
| umstiten | diskDownload/retropie-4.3-rpi2_rpi3.img/retropie-4.3-rpi2_rpi3.img                                                                       |
|          | Copy 🕅 MD5 Hash:                                                                                                    |
|          | Progress                                                                                                    |
| 320is    |                                                                                                    |
|          | Version: U.9.5 Cancel Read Write Exit                                                                                                    |
|          |                                                                                                    |
|          | Confirm overwrite                                                                                                    |
|          | Confirm overwrite                                                                                                    |
|          | Confirm overwrite  Vriting to a physical device can corrupt the device. (Target Device: [G:\] "BOOT")                                    |
|          | Confirm overwrite  Writing to a physical device can corrupt the device. (Target Device: [G:\] "BOOT") Are you sure you want to continue? |

圖 5 下載 Win32DiskImager 來把 IMG 檔燒入到 SD 卡裡面,選好檔案、SD 卡路徑,

按下 Write&Yes

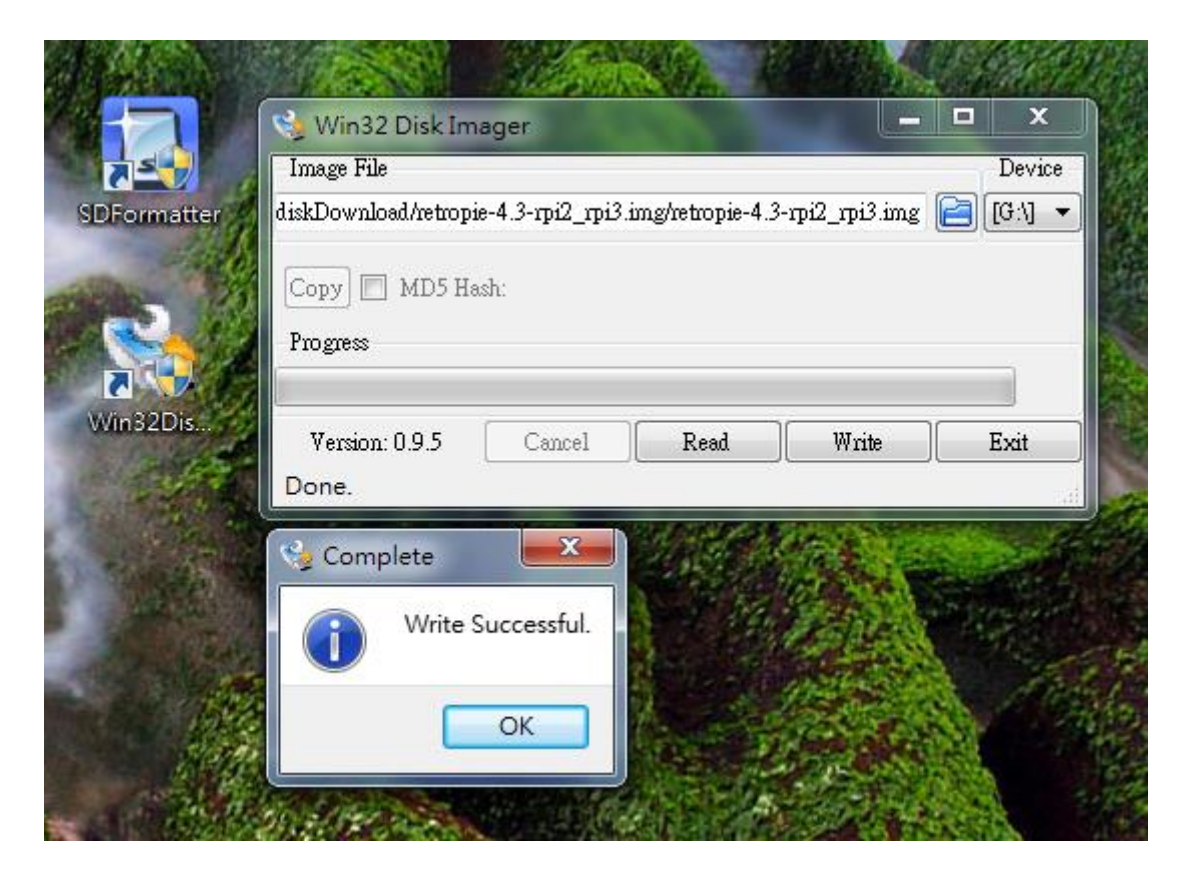

圖 6 完成按下 OK

## 接下來先把 GPIO 的檔案放入 SD 卡裡面

| Solution → Solution → Soluti |       |                                          | Q                         |          |
|----------------------------------------------------------------------------------------------------|-------|------------------------------------------|---------------------------|----------|
| 組合管理 🔻 🔝 🖡                                                                                                    | 觏     | ▼ 燒錄 新増資料夾                               | :== ▼                     |          |
| → 音樂                                                                                                    | *     | 名稱                                       | 修改日期                      | 類型 🔺     |
| ■ 視訊                                                                                                    | Ш     | kevTable.h                               | 2017/3/6 上午 01            | H 檔案     |
| ■ 置片                                                                                                    |       | keyTableGen.sh                           | 2017/1/25下午1              | SH 檔案    |
|                                                                                                    |       | 📄 Makefile                               | 2017/1/25 下午 1            | 檔案       |
| ₩ <b>₩</b> ₩ /11 9+#1                                                                                                    |       | README.md                                | 2017/1/25 下午 1            | MD 檔算 ≣  |
| ■ 我的蚕腳                                                                                                    |       | retrogame                                | 2017/1/25 下午 1            | 檔案       |
|                                                                                                    |       | c retrogame.c                            | 2017/1/25 下午 1            | C Sourc  |
| ● 本機磁键 (C:)                                                                                                    |       | 🖻 retrogame.cfg                          | 2017/3/6 上午 01            | CFG 檔算 👻 |
| 👝 本機磁罐 (D:)                                                                                                    | Ŧ     | • III                                    |                           | F.       |
| retrogame<br>CFG 檔案                                                                                                    | e.cfg | ) 修改日期: 2017/3/6 上午 01:23<br>大小: 1.26 KB | 建立日期: 2017/10/20 下午 01:53 |          |

圖 7 下載 GPIO 檔案,並解壓縮到 SD 卡裡面

https://othermod.com/gpio-buttons/在 Part 2 of 2: Software 裡面的 here

| Solve we have a second second | G:) 🕨 otherMod 🗾 🗸 🎸                                                                                                    | 搜尋 otherMod                                                          | ٩                                    |
|----------------------------------------------------------------------------------------------------|----------------------------------------------------------------------------------------------------|----------------------------------------------------------------------|--------------------------------------|
| 組合管理 ▼                                                                                                    | 改 ▼ 焼錄 新増資料夾                                                                                                    |                                                                      |                                      |
| <ul> <li>♪ 音樂</li> <li>酬 視訊</li> <li>■ 圖片</li> <li>■ 圖片</li> <li>3 家田群组</li> </ul>                                                                                                    | 名稱<br>By Summer Control of Control of Control | 修改日期<br>2017/3/6 上午 01<br>2017/1/25 下午 1<br>2017/1/25 下午 1           | 類型<br>H 檔案<br>SH 檔案<br>檔案            |
| ▲ 我的電腦<br>▲ 本機磁碟 (C:)                                                                                                    | README.md  retrogame  retrogame.c  retrogame.cfg                                                                                                    | 2017/1/25 下午 1<br>2017/1/25 下午 1<br>2017/1/25 下午 1<br>2017/3/6 上午 01 | MD 檔察 Ⅲ<br>檔案<br>C Sourc<br>CFG 檔學 ▼ |
| retrogame.c<br>CFG 檔案                                                                                                    | :fg 修改日期: 2017/3/6 上午 01:23 建:<br>大小: 1.26 KB                                                                                                    | 立日期: 2017/10/20 下午 01:53                                             |                                      |

## 圖 8 打開 retrogame.cfg 設定檔

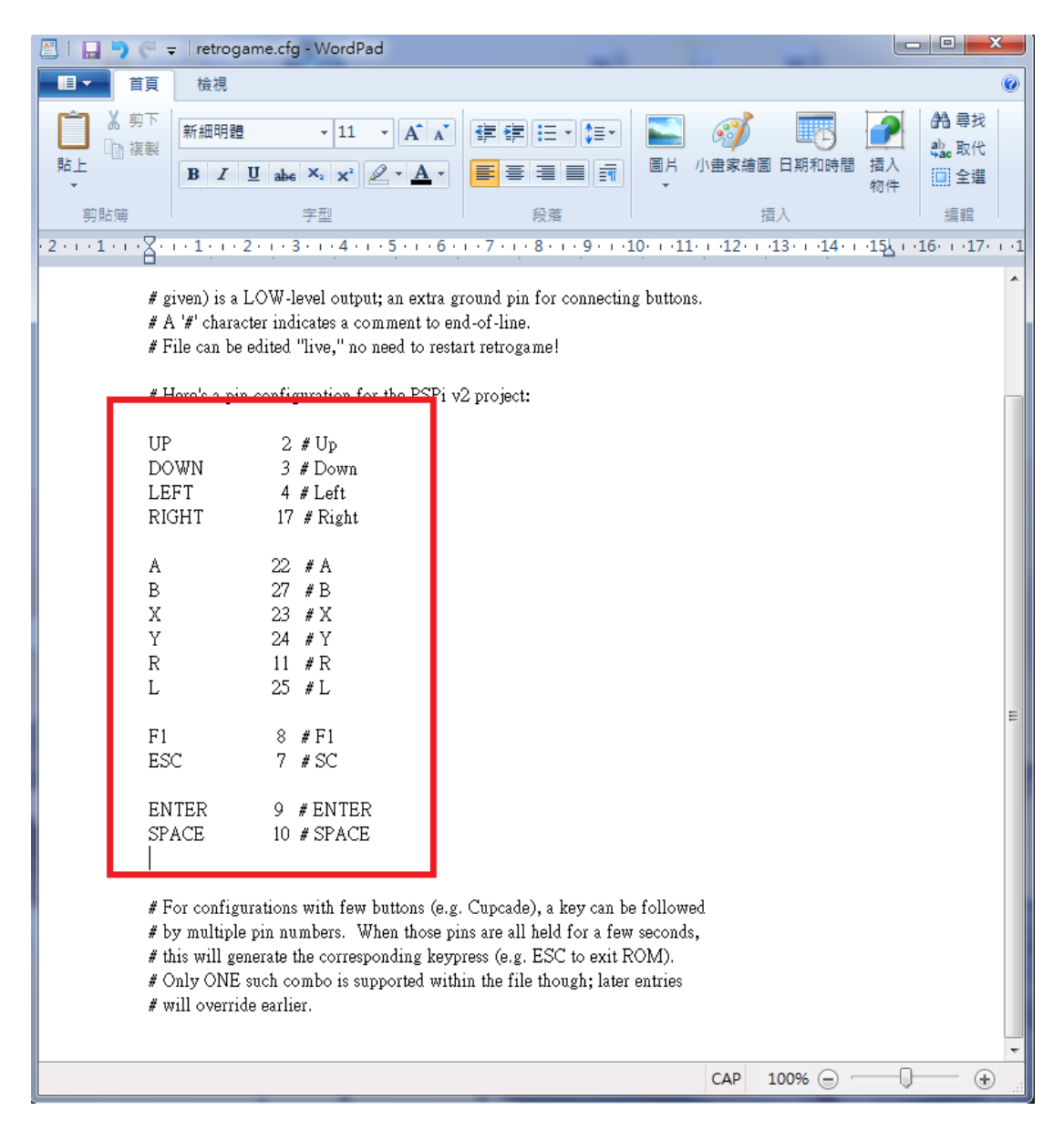

圖 9 修改檔案如上圖,然後儲存。

## 再來就可以把 SD 卡插入樹莓派上電了唷!